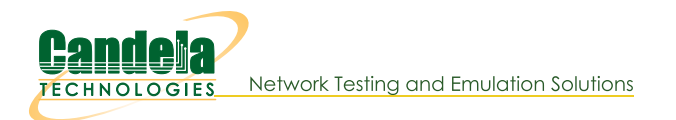

## Providing HTTP Service on a Port

Goal: Configure and activate a http server bound to a specific port in LANforge.

This is useful if you want to provide an application layer target to interact with. This cookbook assumes you can access a shell prompt on the LANforge computer: the command-line instructions can be done at the system console, in a terminal over a remote desktop connection, or over **ssh**. The nginx service is only available on the Linux version of LANforge server.

**Note:** There are two web servers installed in a LANforge computer. The default web server is a stock version of Apache HTTPD that responds to all port 80 requests on all interfaces. For testing we recommend running Candela Technologies' version of Nginx on specific ports as covered in this cookbook. In contrast, Apache cannot bind to a network-device therefore we do not suggest running it.

Nginx can also be configured to listen to IPv6 traffic. Jump to the end of the cookbook for that technique.

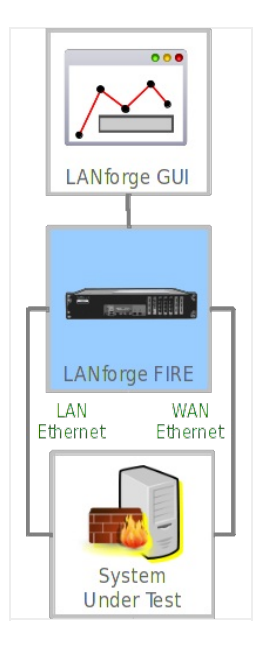

- 1. Stop and disable LANforge system Apache instance.
  - A. Log into the LANforge computer as user lanforge

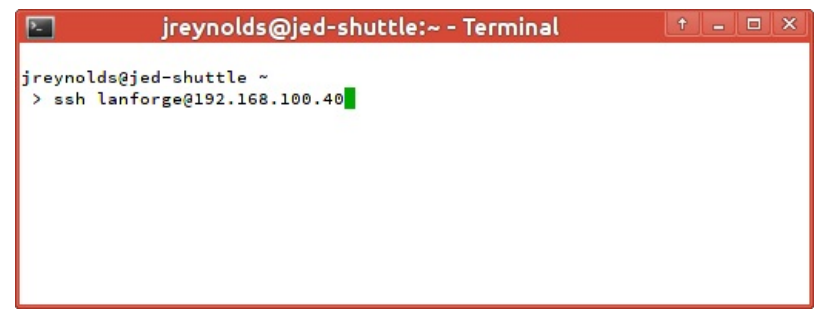

B. Become super-user using the command su - (or sudo -s)

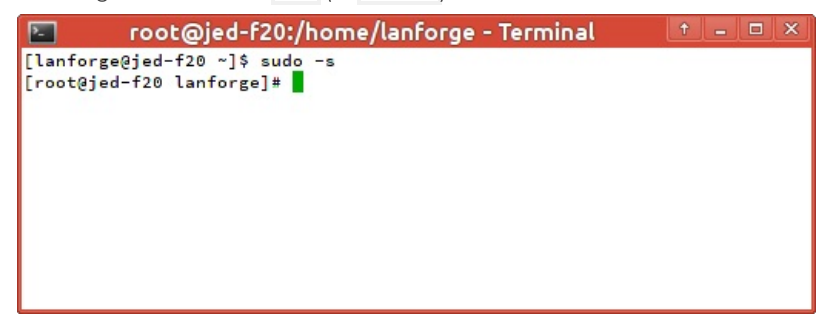

C. Stop the Apache service with systemctl stop httpd

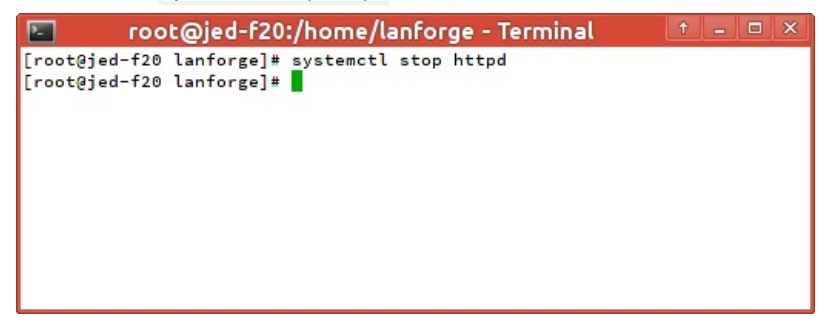

D. If you want this setting to persist after a reboot, disable the service: systemctl disable httpd

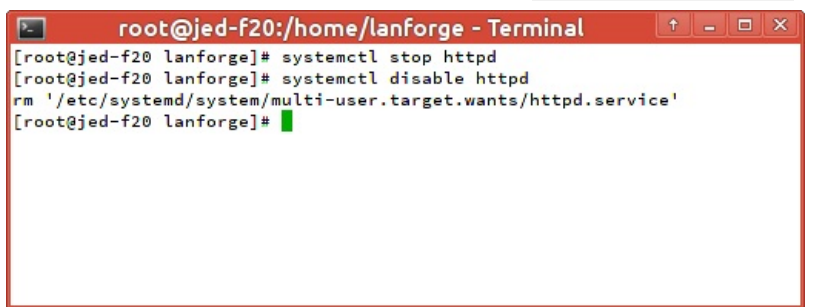

E. Set this as system default with: systemct1 daemon-reload

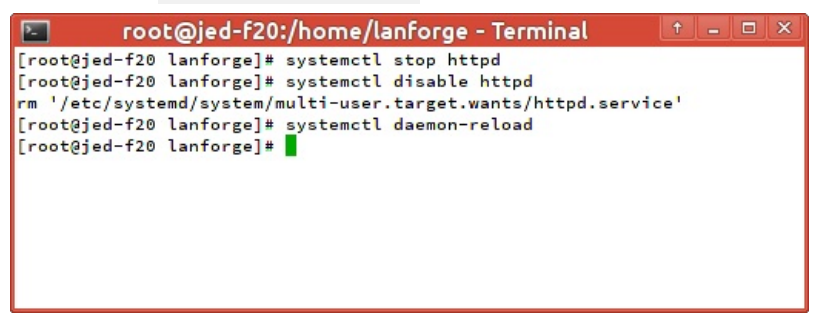

- 2. (Optional) There are other options for running Apache if you want to have both web servers available. You would not need stop and disable Apache, just restart it. You can change Apache to:
  - A. ...listen to a different port (like 81). Edit /etc/httpd/conf/httpd.conf and change the Listen option.

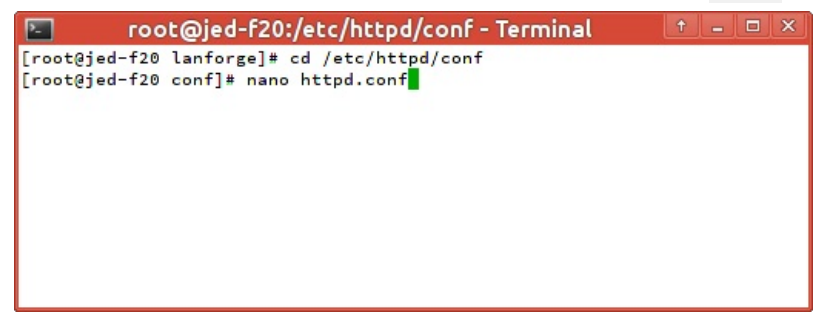

B. ...bind to a specific IP address, which is a good option if you configure the LANforge computer to have a fixed IP address on the management port. You would edit **httpd.conf** and change Listen to that specific IP address and port 80. Example: Listen 192.168.1.40:80

| 🔚 root@jed-f20:/etc/httpd/conf - Terminal 🕴 - 💷 🗙                                                                                            |
|----------------------------------------------------------------------------------------------------|
| GNU nano 2.3.2 File: httpd.conf                                                                                                    |
| # prevent Apache from glomming onto all bound IP addresses.<br>#                                                                             |
| #Listen 12.34.56.78:80<br>Listen 80                                                                                                    |
| #<br># Dynamic Shared Object (DSO) Support                                                                                                   |
| AG Get Help AD WriteOut AR Read FileAY Prev PageAK Cut Text AC Cur Pos<br>AX Exit AJ Justify AW Where Is AV Next PageAU UnCut TexAT To Spell |

- 3. The demonstration test we'll create is making two ports, one for making requests and the other one for serving the protocol. Let's create two ports:
  - A. Create a redirect device:
    - A. In the Ports tab, click the **Create** button

| <u>\$</u>       |        |        |                           | LA    | Nforge M    | lanage        | r Version(5     | 5.3.1)     |           |           |           | † _ 🗆 🗙 |
|-----------------|--------|--------|---------------------------|-------|-------------|---------------|-----------------|------------|-----------|-----------|-----------|---------|
| <u>C</u> ontrol | Repor  | ting ] | <u>[ear-Off Info P</u> lu | gins  |             |               |                 |            |           |           |           |         |
|                 |        |        |                           |       |             | S             | top All         | Restart    | Manager   |           | Refresh   | HELP    |
| Layer-4         | Tes    | t Mgr  | Test Group R              | esour | ce Mgr      | Event Lo      | g Alerts        | Port Mgr   | Messages  |           |           |         |
| Sta             | atus   |        | Layer-3                   | ľ     | L3 Endp     | s             | WanLi           | nks        | At        | tenuators |           | File-IO |
| Dis             | p: 192 | .168.1 | .00.27:0.0                | Sniff | Packets     |               | Clear Count     | ers R      | eset Port | Delete    |           |         |
| Rpt             | Timer  | medi   | um (8s) 🔻                 | 1     | Apply       |               | View Detai      | ls         | Create    | Modify    | Batch N   | 1odify  |
|                 |        |        |                           |       | All Etherne | t Interfa     | ces (Ports) for | all Resour | ces.      |           |           |         |
| Port            | Pha    | Down   | IP                        | SEC   | Alias       | Parent<br>Dev | RX Bytes        | RX Pkts    | Pps RX    | bps RX    | TX Bytes  | TX Pkts |
| 1.1.0           |        |        | 192.168.100.40            | 0     | eth1        |               | 1,704,372       | 16,940     | 5         | 4,416     | 3,275,505 | 4,719   |
| 1.1.1           |        |        | 0.0.0.0                   | 0     | eth2        |               | 1,019,346       | 11,357     | 3         | 2,183     | 2,842     | 33      |
| 1.1.2           |        |        | 0.0.0.0                   | 0     | eth3        |               | 86,405          | 349        | 0         | 143       | 2,842     | 33      |
|                 |        |        |                           |       |             |               |                 |            |           |           |           |         |
|                 |        |        |                           |       |             |               |                 |            |           |           |           | Þ       |
| Logged          | in to: | ed-f20 | ):4002 as: Admin          |       |             |               |                 |            |           |           |           |         |

- B. Select Redirect
- C. Enter rd0a for #1 Redir name,
- D. and **rd0b** for #2 Redir name.
- E. Click **Apply** and then **Cancel** to close the window.

| 4 |                          |                     | Create VLANs                        | s on Port:               |              | t _ 🗆 🗙 |
|---|--------------------------|---------------------|-------------------------------------|--------------------------|--------------|---------|
| 0 | ○ MAC-VLAN<br>○ WiFi STA | ○ 802.1Q-VLAN       | direct O Bridge<br>tor O WiFi Virtu | ⊖ GRE Tunnel<br>al Radio |              |         |
| 2 | Shelf:                   | 1                   | Resource:                           | 1 (jed-f20)              | Port: 1 (e   | th2)    |
| 8 | VLAN ID:                 |                     | DHCP-IPv4                           |                          |              |         |
| e | Parent MAC:              | 08:00:27:ba:6e:4d   | DHCP Client ID:                     | ·                        |              |         |
|   | MAC Addr:                | xxxxxxxxxxxxxxxxxxx | IP Address:                         |                          | Global IPv6: | AUTO    |
|   | Quantity:                |                     | IP Mask or Bits:                    |                          | Link IPv6:   | AUTO    |
|   |                          |                     | Gateway IP:                         |                          | IPv6 GW:     | AUTO    |
|   | #1 Redir Name:           | rd0a                | #2 Redir Name:                      | rd0b                     |              |         |
|   | STA ID:                  |                     | SSID:                               |                          |              |         |
|   | WIFI AP:                 |                     | Key/Phrase:                         |                          |              |         |
|   | Use WPA                  | Use WPA2            | Use WEP                             |                          |              |         |
| A | Down                     |                     |                                     |                          |              |         |
|   | Apply                    | <u>C</u> ancel      |                                     |                          |              |         |

- B. Configure **rd0a** as the service port:
  - A. In the Ports tab, double-click the row for port  ${
    m rd0a}$

| <u>ه</u>                                                                                  | 🛓 LANForge Manager Version(5.3.1) 🔶 - 🗆 🗵 |                   |                     |              |          |        |           |         |  |  |  |  |
|-------------------------------------------------------------------------------------------|-------------------------------------------|-------------------|---------------------|--------------|----------|--------|-----------|---------|--|--|--|--|
| <u>C</u> ontrol <u>R</u> eporting <u>T</u> ear-Off <u>I</u> nfo <u>P</u> lugins           |                                           |                   |                     |              |          |        |           |         |  |  |  |  |
| Stop All         Restart Manager         Refresh         HELP                             |                                           |                   |                     |              |          |        |           |         |  |  |  |  |
| Layer-4   Test Mgr   Test Group   Resource Mgr   Event Log   Alerts   Port Mgr   Messages |                                           |                   |                     |              |          |        |           |         |  |  |  |  |
| Status Layer-3 L3 Endps WanLinks Attenuators File-10                                      |                                           |                   |                     |              |          |        |           |         |  |  |  |  |
| Disp: 192.168.100                                                                         | 0.27:0.0 Sn                               | iff Packets       | Clear Count         | ers Re       | set Port | Delete |           |         |  |  |  |  |
| Rpt Timer: medium (8 s)  Apply View Details Create Modify Batch Modify                    |                                           |                   |                     |              |          |        |           |         |  |  |  |  |
|                                                                                           |                                           | -All Ethernet Int | erfaces (Ports) for | all Resource | es.      |        |           |         |  |  |  |  |
| Port Pha Down                                                                             | IP SE                                     | C Alias Par       | ent<br>v RX Bytes   | RX Pkts      | Pps RX   | bps RX | TX Bytes  | TX Pkts |  |  |  |  |
| 1.1.0 🔲 🔲 19                                                                              | 92.168.100.40 0                           | ethl              | 1,760,690           | 17,499       | 4        | 4,044  | 3,427,231 | 4,942   |  |  |  |  |
| 1.1.1 0.                                                                                  | 0.0.0 0                                   | eth2              | 1,041,386           | 11,639       | 2        | 1,494  | 2,842     | 33      |  |  |  |  |
| 1.1.2 0.                                                                                  | 0.0.0 0                                   | eth3              | 87,773              | 353          | 0        | 0      | 2,842     | 33      |  |  |  |  |
| 1.1.3 0.                                                                                  | 0.0.0 0                                   | rd0a rd0l         | b 738               | 9            | 0        | 73     | 738       | 9       |  |  |  |  |
| 1.1.4 0.                                                                                  | 0.0.0 0                                   | rd0:              | a 738               | 9            | 0        | 64     | 738       | 9       |  |  |  |  |
|                                                                                           |                                           |                   |                     |              |          |        |           |         |  |  |  |  |
| Logged in to: jed-f20:4                                                                   | 002 as: Admin                             |                   |                     |              |          |        |           |         |  |  |  |  |

- B. The Configure Settings window will appear
- C. Set an IP of 10.2.0.1,
- D. a netmask of 255.255.255.0
- E. and the report time to faster (1 s).
- F. Click **OK**

| <u>گ</u>       |                             | rd0a (jed-                    | f20) Configure                                           | Settings                                         |     |                                       | † _ 🗆 🗙       |
|----------------|-----------------------------|-------------------------------|----------------------------------------------------------|--------------------------------------------------|-----|---------------------------------------|---------------|
|                |                             | Current: LI<br>Driver Info: P | Port Status Info<br>INK-UP PROBE-ER<br>ort Type: Redired | ormation<br>ROR TSO UFO GSO<br>t-Device Peer: ro | GR0 |                                       |               |
|                |                             |                               | Port Configu                                             | ables                                            |     |                                       |               |
| Enable         |                             | General Inte                  | rface Settings                                           |                                                  |     | Port Rates                            | Advertise Rat |
| Set IP6 Info   | DHCP-IPv6                   | DHCP Release                  | Down                                                     | Aux-Mgt                                          |     | 0 100t-HD<br>0 100bt-HD<br>0 1000t-FD | 10bt-FD       |
| Set MAC        | DHCP-IPv4                   | Secondary-IPs                 | DHCP Client ID:                                          | None                                             | -   | 1000-FD     10G-FD     Autopagatista  | 100bt-FD      |
| Set TX Q Len   | DNS Servers:<br>IP Address: | BLANK                         | Global IPv6:                                             | NA<br>AUTO                                       | -1  |                                       | 1000-FD       |
| Set Offload    | IP Mask:                    | 255.255.255.0                 | Link IPv6:                                               | AUTO                                             |     | Renegotiate                           | Elow-Control  |
| Set PROMISC    | Gateway IP:                 | 0.0.0.0                       | IPv6 GW:                                                 | AUTO                                             |     |                                       | 0             |
| Set Rx-All/FCS | Alias:<br>MAC Addr:         | 92:ff:4a:d9:1f:52             | MTU:                                                     | 1500                                             |     | RX-ALL                                | TSO Enabled   |
|                | Br Cost:                    | Ignore 👻                      | Priority:                                                | Ignore                                           |     | RX-FCS                                | UFO Enabled   |
|                | Rpt Timer:                  | faster (1 s) 🔻                | WiFi Bridge:                                             | NONE                                             |     | Bypass Power-UP                       | GSO Enabled   |
| FTP            |                             |                               |                                                          |                                                  |     | Bypass Power-DOWN                     | GRO Enabled   |
| [              | Print Vie                   | w Details                     | Probe Sync                                               | Apply                                            |     | OK Cancel                             |               |

## C. Configure **rd0b** as a client port

A. In the Ports tab, double-click the row for port  $\ensuremath{\textbf{rd0b}}$ 

| <b>_</b>                                                                                | LA    | Nforge M    | lanage        | r Version(5      | 5.3.1)     |           |           | l         | † _ 🗆 🗙 |  |  |  |
|-----------------------------------------------------------------------------------------|-------|-------------|---------------|------------------|------------|-----------|-----------|-----------|---------|--|--|--|
| Control Reporting Iear-Off Info Plugins                                                 |       |             |               |                  |            |           |           |           |         |  |  |  |
| Stop All Restart Manager Refresh HELP                                                   |       |             |               |                  |            |           |           |           |         |  |  |  |
|                                                                                         |       |             |               |                  |            |           |           |           |         |  |  |  |
| Layer-4 Test Mgr   Test Group   Resource Mgr   Event Log   Alerts   Port Mgr   Messages |       |             |               |                  |            |           |           |           |         |  |  |  |
| Status Layer-3                                                                          |       | L3 Endp     | S             | wanu             | nks        | At        | tenuators |           | File-IU |  |  |  |
| Disp: 192.168.100.27:0.0                                                                | Sniff | Packets     |               | Clear Count      | ers R      | eset Port | Delete    |           |         |  |  |  |
| Rpt Timer: medium (8 s) Vapply View Details Create Modify Batch Modify                  |       |             |               |                  |            |           |           |           |         |  |  |  |
|                                                                                         |       | All Etherne | t Interfa     | aces (Ports) for | all Resour | ces.      |           |           |         |  |  |  |
| Port Pha Down IP                                                                        | SEC   | Alias       | Parent<br>Dev | RX Bytes         | RX Pkts    | Pps RX    | bps RX    | TX Bytes  | TX Pkts |  |  |  |
| 1.1.0 🔲 🔲 192.168.100.                                                                  | 40 0  | eth1        |               | 1,857,307        | 18,473     | 7         | 5,938     | 3,696,697 | 5,358   |  |  |  |
| 1.1.1 0.0.0.0                                                                           | 0     | eth2        |               | 1,074,323        | 12,067     | 3         | 2,036     | 2,842     | 33      |  |  |  |
| 1.1.2 0.0.0.0                                                                           | 0     | eth3        |               | 87,773           | 353        | 0         | 0         | 2,842     | 33      |  |  |  |
| 1.1.3 10.2.0.1                                                                          | 0     | rd0a        | rd0b          | 738              | 9          | 0         | 0         | 1,386     | 17      |  |  |  |
| 1.1.4 0.0.0.0                                                                           | 0     | rd0b        | rd0a          | 1,386            | 17         | 0         | 54        | 738       | 9       |  |  |  |
| •                                                                                       |       |             |               | <b>1</b>         |            |           |           |           | •       |  |  |  |
| Logged in to: jed-f20:4002 as: Ac                                                       | min   |             |               |                  |            |           |           |           |         |  |  |  |

- B. The Configure Settings window will appear
- C. Set an IP of 10.2.0.3,
- D. a netmask of 255.255.255.0
- E. and the report time to faster (1 s).
- F. Click **OK**

| <u>ه</u>          |              | rd0b (jed-                   | f20) Configure                                            | Settings                                              |                               | † _ 🗆 🗙       |
|-------------------|--------------|------------------------------|-----------------------------------------------------------|-------------------------------------------------------|-------------------------------|---------------|
|                   |              | Current: L<br>Driver Info: P | Port Status Info<br>INK-UP PROBE-ERI<br>ort Type: Redirec | ormation<br>ROR TSO UFO GSO GR<br>t-Device Peer: rd0a | 0                             |               |
|                   |              |                              | Port Configur                                             | ables                                                 |                               |               |
| Enable            |              | General Inte                 | erface Settings                                           |                                                       | Port Rates                    | Advertise Rat |
| Set IP6 Info      | DHCP-IPv6    | DHCP Release                 | Down                                                      | Aux-Mgt                                               | 0 100bt-HD<br>0 100bt-FD      | 10bt-FD       |
| Set MAC           | DHCP-IPv4    | Secondary-IPs                | DHCP Client ID:                                           | None 💌                                                | 1000-FD     100-FD     100-FD | 100bt-FD      |
| Set TX Q Len      | DNS Servers: | BLANK                        | Peer IP:                                                  | NA                                                    | O Autonegotiate               | 1000-FD       |
| Set MTU           | IP Address:  | 10.2.0.3                     | Global IPv6:                                              | AUTO                                                  | Renegotiate                   | 10G-FD        |
| Set Offload       | IP Mask:     | 255.255.255.0                | Link IPv6:                                                | AUTO                                                  | Restart Xcvr                  | Flow-Control  |
| Set PROMISC       | Gateway IP:  | 0.0.0.0                      | IPv6 GW:                                                  | AUTO                                                  | PROMISC                       |               |
| Set Rx-All/FCS    | Alias:       |                              | ] MTU:                                                    | 1500                                                  | RX-ALL                        | Offload       |
| 🔲 Set Bridge Info | MAC Addr:    | 6e:ba:c2:12:fe:46            | TX Q Len                                                  | 1000                                                  | RX-FCS                        | TSO Enabled   |
| Services          | Br Cost:     | Ignore 💌                     | Priority:                                                 | Ignore 💌                                              | Bypass NOW!                   | GS0 Enabled   |
| HTTP              | Rpt Timer:   | faster (1 s) 🔻               | WiFi Bridge:                                              | NONE                                                  | Bypass Power-UP               | LRO Enabled   |
| FTP               |              |                              |                                                           |                                                       | Bypass Power-DOWN             | GRO Enabled   |
| 1                 |              |                              |                                                           |                                                       | Bypass Disconnect             | ]             |
|                   | Print Vie    | w Details                    | Probe Sync                                                | Apply                                                 | OK Cancel                     |               |

4. Enable HTTP service on your upstream port using the following steps.

## A. Enable the nginx service on port rd0a:

A. In the Ports tab, double-click the row for port **rd0a** 

| <u></u>                                                                                   | 🛓 LANforge Manager Version(5.3.1) 🟥 – 🗆 🗶                                                               |         |                 |       |             |               |                  |           |            |           |           |         |  |
|-------------------------------------------------------------------------------------------|----------------------------------------------------------------------------------------------------|---------|-----------------|-------|-------------|---------------|------------------|-----------|------------|-----------|-----------|---------|--|
| <u>C</u> ontrol                                                                           | Control Reporting Iear-Off Info Plugins                                                                 |         |                 |       |             |               |                  |           |            |           |           |         |  |
| Stop All Restart Manager Refresh HELP                                                     |                                                                                                    |         |                 |       |             |               |                  |           |            |           |           |         |  |
| /                                                                                         |                                                                                                    |         |                 |       |             |               |                  |           |            |           |           |         |  |
| Layer-4   Test Mgr   Test Group   Resource Mgr   Event Log   Alerts   Port Mgr   Messages |                                                                                                    |         |                 |       |             |               |                  |           |            |           |           |         |  |
| Sta                                                                                       | atus                                                                                                    |         | Layer-3         | ľ.    | L3 Endp     | S             | [ WanLi          | nks       | At         | tenuators |           | File-I0 |  |
| Dis                                                                                       | p: 192                                                                                                  | .168.1  | .00.27:0.0      | Sniff | Packets     |               | Clear Count      | ers       | Reset Port | Delete    |           |         |  |
| Rpt                                                                                       | Rpt Timer:     medium     (8 s)     ▼     Apply     View Details     Create     Modify     Batch Modify |         |                 |       |             |               |                  |           |            |           |           |         |  |
|                                                                                           |                                                                                                    |         |                 | ,     | All Etherne | t Interfa     | ices (Ports) for | all Resou | urces.     |           |           |         |  |
| Port                                                                                      | Pha                                                                                                    | Down    | IP              | SEC   | Alias       | Parent<br>Dev | RX Bytes         | RX Pkts   | Pps RX     | bps RX    | TX Bytes  | TX Pkts |  |
| 1.1.0                                                                                     |                                                                                                    |         | 192.168.100.40  | 0     | eth1        |               | 2,044,427        | 20,36     | 5 11       | 8,839     | 4,328,679 | 6,360   |  |
| 1.1.1                                                                                     |                                                                                                    |         | 0.0.0.0         | 0     | eth2        |               | 1,110,431        | 12,52     | 5 2        | 1,571     | 2,842     | 33      |  |
| 1.1.2                                                                                     |                                                                                                    |         | 0.0.0.0         | 0     | eth3        |               | 89,483           | 35        | 8 0        | 155       | 2,842     | 33      |  |
| 1.1.3                                                                                     |                                                                                                    |         | 10.2.0.1        | 0     | rd0a        | rd0b          | 1,386            | 1         | 7 0        | 0         | 1,386     | 17      |  |
| 1.1.4                                                                                     |                                                                                                    |         | 10.2.0.3        | 0     | rd0b        | rd0a          | 1,386            | 1         | 7 0        | 0         | 1,386     | 17      |  |
| •                                                                                         |                                                                                                    |         |                 |       |             |               |                  |           |            |           |           |         |  |
| Logged                                                                                    | in to: j                                                                                                | jed-f20 | :4002 as: Admir | 1     |             |               |                  |           |            |           |           |         |  |

B. The Configure Settings window will appear

- C. In the lower left column of the window, enable HTTP option.
- D. Click **OK** and then close the window.

|                                                                          |                                                                                               | rdva (jed-                                                                                          | Port Status Info                                                         | rmation                   |        |                                 |                 |
|--------------------------------------------------------------------------|-----------------------------------------------------------------------------------------------|----------------------------------------------------------------------------------------------------|--------------------------------------------------------------------------|---------------------------|--------|---------------------------------|-----------------|
|                                                                          |                                                                                               | Currenti                                                                                            |                                                                          |                           | GRO    |                                 |                 |
|                                                                          |                                                                                               | Current: Li                                                                                         | INK-OF FROBE-EN                                                          | NOR 150 OFO GSC           | GRU    |                                 |                 |
|                                                                          |                                                                                               | Driver Into: P                                                                                      | ort Type: Redired                                                        | t-Device Peer: re         | dub    |                                 |                 |
|                                                                          |                                                                                               |                                                                                                    | Port Configur                                                            | ables                     |        |                                 |                 |
| Enable —                                                                 |                                                                                               | General Inte                                                                                        | rface Settings                                                           |                           | 1      | Port Rates                      | - Advertise Bat |
| 🗹 Set IP Info                                                            |                                                                                               |                                                                                                    |                                                                          |                           |        | O 10bt-HD                       | 10bt-HD         |
| Set IP6 Info                                                             |                                                                                               |                                                                                                    |                                                                          |                           |        | O 100bt-HD                      | D 10bt-ED       |
| Set IF Down                                                              | DHCP-IPv6                                                                                     | DHCP Release                                                                                        | Down                                                                     | Aux-Mgt                   |        | O 100bt-FD                      |                 |
| Set MAC                                                                  | DHCP-IPv4                                                                                     | Secondary-IPs                                                                                       | DHCP Client ID:                                                          | None                      | -      | ○ 1000-FD<br>● 10G-FD           | 100bt-FD        |
| Set TX Q Len                                                             | DNS Servers:                                                                                  | BLANK                                                                                               | Peer IP:                                                                 | NA                        |        | O Autonegotiate                 | 1000-FD         |
| Set MTU                                                                  | IP Address:                                                                                   | 10.2.0.1                                                                                            | Global IPv6:                                                             | AUTO                      |        | Renegotiate                     | 10G-FD          |
| Set Offload                                                              | IP Mask:                                                                                      | 255.255.255.0                                                                                       | Link IPv6:                                                               | AUTO                      |        | Restart Xcvr                    | Flow-Control    |
| Set PROMISC                                                              | Gateway IP:                                                                                   | 0.0.0.0                                                                                             | IPv6 GW:                                                                 | AUTO                      |        |                                 | 1               |
| Set Rx-All/FCS                                                           | Alias:                                                                                        |                                                                                                    | MTU:                                                                     | 1500                      |        | RX-ALL                          | Offload         |
| 🗌 Set Bridge Info                                                        | MAC Addr:                                                                                     | 92:ff:4a:d9:1f:52                                                                                   | TX Q Len                                                                 | 1000                      |        | RX-FCS                          | TSO Enabled     |
| - Services -                                                             | Br Cost:                                                                                      | Ignore 🗸 🗸                                                                                          | Priority:                                                                | Ignore                    | -      | Bypass NOW!                     | UFO Enabled     |
|                                                                          | Rpt Timer:                                                                                    | faster (1 s) 🔻                                                                                      | WiFi Bridge:                                                             | NONE                      | -      | Bypass Power-UP                 | LBO Enabled     |
| FT<br>Enable HTTP s<br>The config file<br>your own calle<br>You may have | server (nginx) for<br>will be automati<br>ed: ./vr_conf/ngin<br>to manually disa<br>Print Vie | this port.<br>cally generated, or yo<br>([ifname].conf on the<br>ble the standard http<br>w Details | ou can create<br>e LANforge Resou<br>od service in your<br>Probe    Sync | urce.<br>OS to avoid addr | ress b | Dinding conflicts,<br>OK Cancel | GRO Enabled     |

- B. (Optional) Modify the nginx config file for port **rd0a**. This example assumes you are logged into the LANforge system console, or have connected to the desktop using a remote-desktop client like vncviewer. If you are familiar with editing from the command-line, you will likely know how to do this via ssh.
  - A. From the desktop Accessories menu, select Terminal Emulator,
  - B. Change to the LANforge nginx directory: cd /home/lanforge/vr\_conf

| lanforge@jed-f20:~/vr_conf - Terminal | † _ 🗆 X |
|---------------------------------------|---------|
| [lanforge@jed-f20 vr_conf]\$ cd       |         |
| [lanforge@jed-f20 ~]\$ cd vr_conf     |         |
| [lanforge@jed-f20 vr_conf]\$ ls *conf |         |
| nginx_rd0a.conf radvd.conf            |         |
| [lanforge@jed-f20 vr_conf]\$          |         |
|                                       |         |
|                                       |         |
|                                       |         |
|                                       |         |
|                                       |         |
|                                       |         |
|                                       |         |

C. Edit the file nginx\_rd0a.conf. If you do not see the file, you might have connected to the wrong LANforge resource, or you might not have clicked OK/Apply when enabling the Configure Settings window for port rd0a.

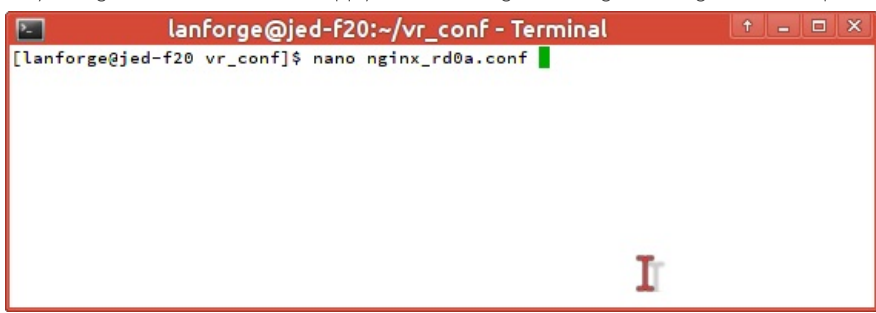

D. You will see that the listen directive is already set to 10.2.0.1:80 bind\_dev=rd0a;

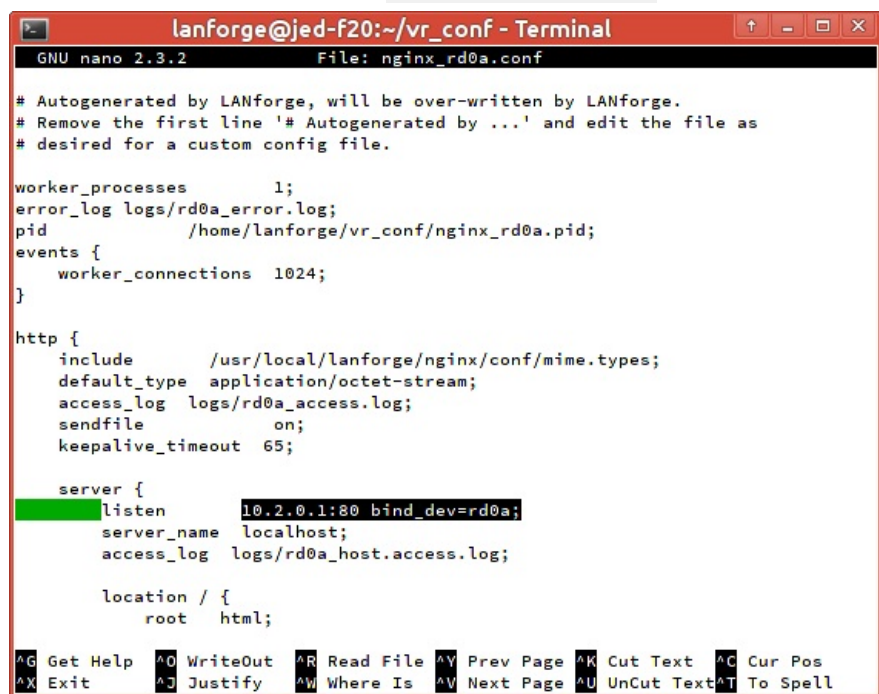

E. If you want to change settings, delete the first line of the config file as part of your changes. This will signal LANforge not to overwrite the file.

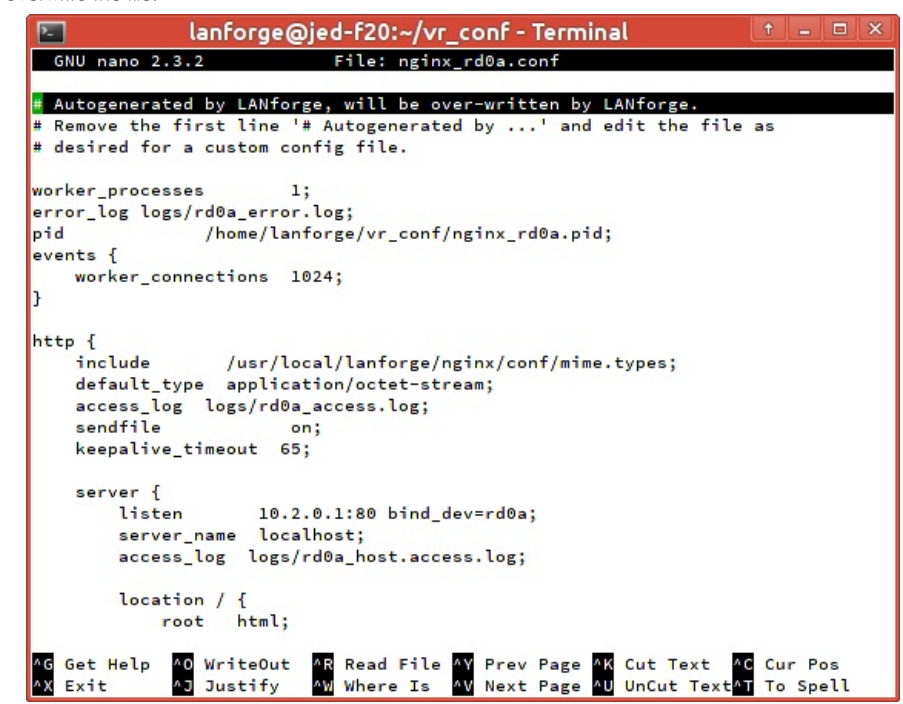

- C. To apply the changes to the nginx service on this port:
  - A. Disable the HTTPD service in the rd0a Configure Settings window,

|                                                                 |                                                                                   | rd0a (jed-                                                                              | -f20) Configure                                           | Settings                                        |        |                          | <b>†</b> - <b>=</b> |
|-----------------------------------------------------------------|-----------------------------------------------------------------------------------|-----------------------------------------------------------------------------------------|-----------------------------------------------------------|-------------------------------------------------|--------|--------------------------|---------------------|
|                                                                 |                                                                                   | Current: L<br>Driver Info: F                                                            | Port Status Info<br>INK-UP PROBE-ER<br>Port Type: Redired | ormation<br>ROR TSO UFO GSI<br>t-Device Peer: r | 0 GRO  |                          |                     |
|                                                                 |                                                                                   |                                                                                         | Port Configu                                              | ables                                           |        |                          |                     |
| Enable<br>Set IP Info                                           |                                                                                   | General Inte                                                                            | erface Settings                                           |                                                 |        | Port Rates               | Advertise Rat       |
| Set IP6 Info                                                    | DHCP-IPv6                                                                         | DHCP Release                                                                            | Down                                                      | Aux-Mgt                                         |        | 0 100bt-HD<br>0 100bt-FD |                     |
| Set MAC                                                         | DHCP-IPv4                                                                         | Secondary-IPs<br>BLANK                                                                  | DHCP Client ID:<br>Peer IP:                               | None                                            | -      | 10G-FD     Autonegotiate | 100bt-FD            |
| Set MTU                                                         | IP Address:                                                                       | 10.2.0.1                                                                                | Global IPv6:                                              | AUTO                                            |        | Renegotiate              | 1000-FD             |
| Set PROMISC                                                     | Gateway IP:                                                                       | 0.0.0.0                                                                                 | IPv6 GW:                                                  | AUTO                                            |        | Restart Xcvr             | Flow-Control        |
| Set Rx-All/FCS                                                  | Alias:<br>MAC Addr:                                                               | 92:ff:4a:d9:1f:52                                                                       | MTU:<br>TX Q Len                                          | 1500<br>1000                                    |        | RX-ALL                   | TSO Enabled         |
|                                                                 | Br Cost:                                                                          | Ignore                                                                                  | Priority:                                                 | Ignore<br>NONE                                  |        | Bypass NOW!              | GS0 Enable          |
| FTP Enable HTTP<br>The config fi<br>your own cal<br>You may hav | server (nginx) fo<br>le will be automa<br>led: ./vr_conf/ngi<br>e to manually dis | or this port.<br>tically generated, or<br>nx_[ifname].conf on t<br>sable the standard h | you can create<br>the LANforge Res<br>ttpd service in yo  | ource.<br>ur OS to avoid ac                     | Idress | -DOWN<br>nect            | ☐ LRO Enableo       |
|                                                                 | Print Vie                                                                         | w Details                                                                               | Probe Sync                                                | Apply                                           | /      | OK Cancel                |                     |

- B. Click the **Apply** button,
- C. Enable HTTPD service,

|                                     |                                                                            | rd0a (jed-                                                                     | f20) Configure                                           | Settings                                               |                                       | † _ 🗆 X                                                                         |
|-------------------------------------|----------------------------------------------------------------------------|--------------------------------------------------------------------------------|----------------------------------------------------------|--------------------------------------------------------|---------------------------------------|---------------------------------------------------------------------------------|
|                                     |                                                                            | Current: L<br>Driver Info: P                                                   | Port Status Info<br>INK-UP PROBE-ER<br>ort Type: Redired | ormation<br>ROR TSO UFO GSO GF<br>:t-Device Peer: rd0b | 30                                    |                                                                                 |
|                                     |                                                                            |                                                                                | Port Configu                                             | rables                                                 |                                       | 1                                                                               |
| Enable<br>Set IP Info               |                                                                            | General Inte                                                                   | rface Settings                                           |                                                        | Port Rates                            | Advertise Rat                                                                   |
| Set IP6 Info                        | DHCP-IPv6                                                                  | DHCP Release                                                                   | Down                                                     | Aux-Mgt                                                | O 100bt-HD<br>O 100bt-FD              | 10bt-FD                                                                         |
| Set MAC                             | DHCP-IPv4                                                                  | Secondary-IPs<br>BLANK                                                         | DHCP Client ID:<br>Peer IP:                              | None   NA                                              | 100-FD     10G-FD     O Autonegotiate | 100bt-FD                                                                        |
| Set MTU                             | IP Address:<br>IP Mask:                                                    | 10.2.0.1<br>255.255.255.0                                                      | Global IPv6:                                             | AUTO<br>AUTO                                           | Renegotiate                           | 10G-FD                                                                          |
| Set PROMISC                         | Gateway IP:<br>Alias:                                                      | 0.0.0.0                                                                        | ] <b>IPv6 GW:</b><br>] MTU:                              | AUTO<br>1500                                           |                                       | Offload                                                                         |
| Set Bridge Info                     | MAC Addr:<br>Br Cost:                                                      | 92:ff:4a:d9:1f:52                                                              | TX Q Len                                                 | 1000                                                   | RX-FCS                                | ✓ TSO Enabled ✓ UFO Enabled                                                     |
| FT Enable HTTP s<br>The config file | Rpt Timer:<br>erver (nginx) for<br>will be automatic<br>d: ./vr_conf/nginx | faster (1 s) ▼<br>this port.<br>cally generated, or yo<br>_[ifname].conf on th | WiFi Bridge:                                             | NONE -                                                 | Bypass Power-UP                       | <ul> <li>✓ GSO Enabled</li> <li>□ LRO Enabled</li> <li>✓ GRO Enabled</li> </ul> |
| Tou may have                        | Print Vie                                                                  | w Details                                                                      | Probe Sync                                               | Apply                                                  | OK Cancel                             |                                                                                 |

- D. Click the **Apply** button,
- E. Click the **Cancel** button to close the window if you are done.

- D. A quick way to add a file into the nginx document root folder is to symlink the system dictionary there. You will need to be in a terminal or unix shell of the resource running nginx (192.168.100.40 in this example)
  - A. Change the ownership of the document root directory to user lanforge:
  - B. sudo chown lanforge:lanforge /usr/local/lanforge/nginx/html

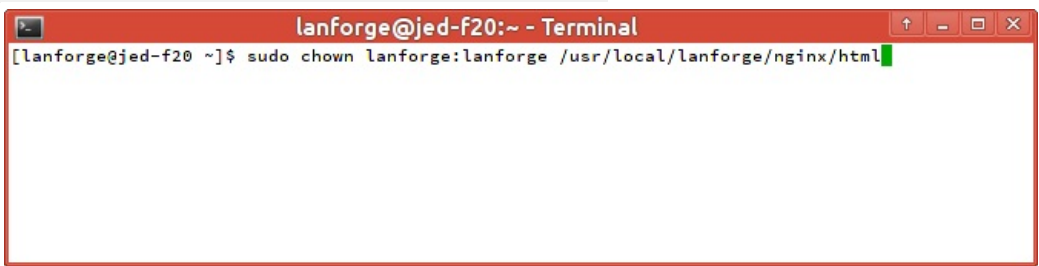

C. cd /usr/local/lanforge/nginx/html

| 0. |                                                                                            |            |  |
|----|--------------------------------------------------------------------------------------------|------------|--|
|    | 🔚 lanforge@jed-f20:/usr/local/lanforge/nginx/html - Terminal                               |            |  |
|    | [lanforge@jed-f20 ~]\$ sudo chown lanforge:lanforge /usr/local/lanforge/nginx/html         |            |  |
|    | [lanforge@jed-f20 ~]\$ cd /usr/local/lanforge/nginx/html/                                  |            |  |
|    | [lanforge@jed-f20 html]\$                                                                  |            |  |
|    |                                                                                            |            |  |
|    |                                                                                            |            |  |
|    |                                                                                            |            |  |
|    |                                                                                            |            |  |
|    |                                                                                            |            |  |
|    |                                                                                            |            |  |
| D. | ln -s /usr/share/dict/linux.words .                                                        |            |  |
|    | 🔚 lanforge@jed-f20:/usr/local/lanforge/nginx/html - Terminal                               | <b>†</b> = |  |
|    | [lanforge@jed-f20 ~]\$ sudo chown lanforge:lanforge /usr/local/lanforge/nginx/html         |            |  |
|    | [lanforge@jed-f20 ~]\$ cd /usr/local/lanforge/nginx/html/                                  |            |  |
|    | [lanforge@jed-f20 html]\$ ln −s /usr/share/dict/linux.words .<br>[lanforge@ied=f20 html]\$ |            |  |
|    |                                                                                            |            |  |
|    |                                                                                            |            |  |
|    |                                                                                            |            |  |
|    |                                                                                            |            |  |
|    |                                                                                            |            |  |

E. (Optional) To load a larger payload (such as a DVD file), you can use Filezilla (or scp) to copy the file over. You will want to have changed the nginx document root directory owner to lanforge (as above): A. From your desktop, using Filezilla

| 🔁 FileZilla                                        |                  |             |          |          |               |               |             | x |
|----------------------------------------------------|------------------|-------------|----------|----------|---------------|---------------|-------------|---|
| File Edit View Transfer Server Bookmarks Help      |                  |             |          |          |               |               |             |   |
| <u>⊯ -   ▼  € # ≈ % ≈ % = @ @ #</u>                | 8                |             |          |          |               |               |             |   |
| Host: sftp://jed-f_0 Username: lanforge Pas        | is <u>w</u> ord: | •••         | Port:    |          | Quickconne    | ct 🔻          |             |   |
|                                                    |                  |             |          |          |               |               |             | ~ |
|                                                    |                  |             |          |          |               |               |             |   |
|                                                    |                  |             |          |          |               |               |             |   |
|                                                    |                  |             |          |          |               |               |             | - |
|                                                    |                  |             | tor      |          |               |               |             | _ |
| Local site: Y:\                                    |                  | . Remote si | te;      |          |               |               |             |   |
|                                                    | ^                |             |          |          |               |               |             |   |
|                                                    |                  | 1           |          |          |               |               |             |   |
| 🗄 🚎 Z: (\\192.168.100.14\memory_card)              | -                |             |          |          |               |               |             |   |
| Filename Filesize                                  | Filetype ^       | -           |          |          |               |               |             |   |
| DialogDemo.jnlp 2,337                              | JNLP File        |             |          |          |               |               |             |   |
| door_liftarn_Doorwhite_stroke.svg 5,425            | SVG Docum        |             |          | El       | <b>F</b> (1.) | 1             | D           |   |
| Driver_Win7_7075_09182013.zip 900,589              | Compresse        | Filename    |          | Filesize | Filetype      | Last modified | Permissions | 0 |
| dropbox_1.6.0_amd64.deb 94,178                     | DEB File         |             |          |          |               |               |             |   |
| Sedrawmax.exe 43,538,984                           | Application      |             |          | No       | t connected t | o any server  |             |   |
| english-anvil.jpg 6,370,518                        | JPEG image       |             |          |          | e connected t | o uny server  |             |   |
| F1A55-M-LE-R2-ASUS-5402.zip 2,725,792              | Compressee       |             |          |          |               |               |             |   |
| Fedora-19-x86_64-netinst.iso 332,398,592           | Disc Image       |             |          |          |               |               |             |   |
| Fedora-20-x86_64-netinst.iso 336,592,896           | Disc Image       |             |          |          |               |               |             |   |
| FileDrop-master.zip 210,344                        | Compresse        |             |          |          |               |               |             |   |
| III 84 053 320                                     | Compresser       | •           |          |          |               |               |             | • |
| Selected 1 file. Total size: 336,592,896 bytes     |                  | Not conne   | cted.    |          |               |               |             |   |
| Server/Local file Direction Remote file            |                  | Size        | Priority | Status   |               |               |             |   |
|                                                    |                  |             |          |          |               |               |             |   |
|                                                    |                  |             |          |          |               |               |             |   |
|                                                    |                  |             |          |          |               |               |             |   |
| Oueued files Failed transfers Successful transfers |                  |             |          |          |               |               |             |   |
|                                                    |                  |             |          |          |               |               |             | - |
|                                                    |                  |             |          |          |               | Queue: emp    | ty 🔍        | • |

- I. quick connect to sftp://192.168.100.40 (also named jed-f20 in this example)
- II. using username lanforge and password lanforge
- B. In the left column, choose your local directory (Y:\downloads)

| 🔁 sftp://lanforge@jed-f20 - FileZilla                                                                                                    |                                                               |                  |                              |                                          |                          | x       |
|----------------------------------------------------------------------------------------------------|---------------------------------------------------------------|------------------|------------------------------|------------------------------------------|--------------------------|---------|
| File Edit View Transfer Server Bookmarks Help                                                                                                    |                                                               |                  |                              |                                          |                          |         |
| 1 - <b>7</b> - <b>1</b> - <b>1</b>                                                                                                    | l 🚰 🗥                                                         |                  |                              |                                          |                          |         |
| Host: sftp://jed-f20 Username: lanforge                                                                                                    | Password:                                                     | •• <u>P</u>      | ort: Quickce                 | onnect                                   |                          |         |
| Status:         Listing directory /home/lanforge           Status:         Calculating timezone offset of server           Command:         mtime "libcrypto.so.10-x64"           Response:         1411781490           Status:         Timezone offsets: Server: -25200 seconds.           Status:         Directory listing successful | Local: -25200 seconds. Dif                                    | fference: 0 seco | nds.                         |                                          |                          | 4 III 4 |
| Local site: Y:\                                                                                                    | •                                                             | Remote site:     | /home/lanforge               |                                          |                          | -       |
| ⊕-]} Windows<br>⊕ D:<br>⊕ Y: (\192.168.100.27\downloads)<br>⊕ Z: (\192.168.100.14\memory_card)                                                                                                    | •<br>•                                                        |                  | me<br>lanforge               |                                          |                          |         |
| Filename                                                                                                    | Filesize Filetype 🔺                                           |                  |                              |                                          |                          |         |
| DialogDemo.jnlp door_liftarn_Doorwhite_stroke.svg                                                                                                    | 2,337 JNLP File<br>5,425 SVG Docum                            | Filename         | Filesize Filetype            | Last modified                            | Permissions              |         |
| dropbox_1.6.0_amd64.deb                                                                                                    | 94,178 DEB File<br>538,984 Application                        | <br>.cache       | File fold                    | er 9/29/2014 11:2                        | drwx                     |         |
| english-anvil.jpg         6,3           Image: FLASS-M-LE-R2-ASUS-5402.zip         2,3           Image: FLASS-M-LE-R2-ASUS-5402.zip         2,3                                                                                                    | 370,518 JPEG image<br>725,792 Compresse<br>208,592 Disc Image | local .mozilla   | File fold<br>File fold       | er 9/5/2014 5:34:0<br>er 9/5/2014 5:18:0 | drwxr-xr-x<br>drwxr-xr-x |         |
| Fedora-19-x86_64-netinist.iso     S32,-     Fedora-20-x86_64-netinist.iso     S36,-                                                                                                    | 592,896 Disc Image                                            | 🎩 .ssh           | File fold                    | er 9/26/2014 4:44:                       | drwx                     |         |
| 🚺 FileDrop-master.zip                                                                                                    | 210,344 Compresser                                            | DB               | File fold<br>File fold       | er 9/30/2014 2:36:<br>er 9/30/2014 2:02: | drwxr-xr-x               | -       |
| dromersdk-231 zin 847                                                                                                    | 153 320 Compresser                                            | •                |                              |                                          |                          | •       |
| Selected 1 file. Total size: 336,592,896 bytes                                                                                                    |                                                               | 135 files and 3  | 3 directories. Total size: ! | 55,041,229 bytes                         |                          |         |
| Server/Local file Direction Remote file                                                                                                    |                                                               | Size Prio        | ority Status                 |                                          |                          |         |
| Queued files Failed transfers Successful transfers                                                                                                    |                                                               |                  |                              | ~                                        |                          |         |
|                                                                                                    |                                                               |                  |                              | 🛗 🎟 Queue: empty                         |                          |         |

C. In the right column, type in the nginx document root, /usr/local/lanforge/nginx/html and hit enter

| E sftp://lanforge@jed-f20 - FileZilla                                                                                                    |                   |                  |       |               |                         |               |                  |                   |             | x   |
|----------------------------------------------------------------------------------------------------|-------------------|------------------|-------|---------------|-------------------------|---------------|------------------|-------------------|-------------|-----|
| File Edit View Transfer Server Be                                                                                                    | okmarks Help      |                  |       |               |                         |               |                  |                   |             |     |
|                                                                                                    |                   |                  |       |               |                         |               |                  |                   |             |     |
| Host: sftp://jed-f20 Username:                                                                                                    | lanforge Pa       | ss <u>w</u> ord: | ••••• | •••           | Port:                   |               | Quickconnec      | t 🔻               |             |     |
| itatus: Retrieving directory listing Command: cd "/usr/local/lanforge/nginx/html" Response: New directory is: "/usr/local/lanforge/nginx/html" Command: Is Status: Listing directory /usr/local/lanforge/nginx/html Status: Directory listing successful |                   |                  |       |               |                         |               |                  |                   |             |     |
| Local site: Y:\                                                                                                    |                   |                  | -     | Remote sit    | e: /usr/                | local/lanf    | forge/nginx/ht   | ml                |             | -   |
| ⊕                                                                                                    | pads)             |                  | ^<br> | ) · · · ·     | lanfo<br>usr<br>2 local | rge<br>pforge | J                | •                 |             |     |
| 2. ((152.100.100.14(intend                                                                                                    | ry_curd)          |                  |       |               |                         | nginx         |                  | -                 |             | Ξ   |
| Filename                                                                                                    | Filesize          | Filetype         | · ^   |               |                         | htn           | nl               |                   |             |     |
| 🖃 DialogDemo.jnlp                                                                                                    | 2,337             | JNLP Fi          | le    |               |                         |               |                  |                   |             | -   |
| 🔊 door_liftarn_Doorwhite_stroke.svg                                                                                                    | 5,425             | SVG Do           | cum   | Filename      |                         | Filerize      | Filebre          | Last modified     | Permissions | 0   |
| 引 Driver_Win7_7075_09182013.zip                                                                                                    | 900,589           | Compre           | esser |               |                         | 1 1103120     | Thetype          | Last mounieu      | Permissions | 00  |
| dropbox_1.6.0_amd64.deb                                                                                                    | 94,178            | DEB File         | 2     |               |                         |               |                  | 0.000 /001 4.0 57 |             |     |
| 💐 edrawmax.exe                                                                                                    | 43,538,984        | Applica          | tion  | Inux.wo       | D                       |               | Filefolder       | 9/30/2014 2:57:   | Irwxrwxrwx  | lar |
| 🔄 english-anvil.jpg                                                                                                    | 6,370,518         | JPEG im          | nage  | S0x.htm       | 1                       | 537           | Firefox H1       | 9/1//2014 10:3    | -rw-rw-r    | 50  |
| F1A55-M-LE-R2-ASUS-5402.zip                                                                                                    | 2,725,792         | Compre           | esser | Index.h       | tml                     | 612           | Firefox H1       | 9/1//2014 10:3    | -rw-rw-r    | 50  |
| 🕑 Fedora-19-x86_64-netinst.iso                                                                                                    | 332,398,592       | Disc Im          | age   |               |                         |               |                  |                   |             |     |
| 💽 Fedora-20-x86_64-netinst.iso                                                                                                    | 336,592,896       | Disc Im          | age   |               |                         |               |                  |                   |             |     |
| FileDrop-master.zip                                                                                                    | 210,344           | Compre           | esse  |               |                         |               |                  |                   |             |     |
| aronar-sdk-231 zin                                                                                                    | 84 052 220        | Compre           |       |               |                         |               |                  |                   |             |     |
| •                                                                                                    |                   |                  | •     | •             |                         |               | m                |                   |             | -   |
| Selected 1 file. Total size: 336,592,896 byte:                                                                                                    | 5                 |                  |       | 2 files and 1 | director                | y. Total s    | ize: 1,149 bytes |                   |             |     |
| Server/Local file Direction                                                                                                    | on Remote file    |                  |       | Size          | Priority                | Status        |                  |                   |             |     |
| Oueued files Failed transfers Succ                                                                                                    | essful transfers  |                  |       |               |                         |               |                  |                   |             |     |
| George mes Force considis Succ                                                                                                    | cost of cromaters |                  |       |               |                         |               | ~                | -                 |             |     |
|                                                                                                    |                   |                  |       |               |                         |               | 1                | Queue: empty      |             | •   |

D. In the left column, double-click your DVD image (Fedora-20-x86\_64.netinst.iso)

| 5 sftp://lanforge@jed-f20 - FileZilla                                                        |                  |                                 |                 |                   |      |                 |                  |                 |             | x   |
|----------------------------------------------------------------------------------------------|------------------|---------------------------------|-----------------|-------------------|------|-----------------|------------------|-----------------|-------------|-----|
| File Edit View Transfer Server Bookmarks                                                     | Help             |                                 |                 |                   |      |                 |                  |                 |             |     |
| 1 - 1 - 2 - 2 - 2 - 2 - 2 - 2 - 2 - 2 -                                                      | 🗊 🕵 🚰 🖉          | 8                               |                 |                   |      |                 |                  |                 |             |     |
| Host: sftp://jed-f20 Username: lanforge                                                      | Pas              | ss <u>w</u> ord: •••            | •••             | ••                | Po   | ort:            | Quickconnect     | •               |             |     |
| Status: Connected to jed-f20.candelatech.                                                    | com              |                                 |                 |                   |      |                 |                  |                 |             | -   |
| Status: Starting upload of Y:\Fedora-20-x80<br>Command: cd "/usr/local/lanforge/nginx/html   | 5_64-netinst.iso |                                 |                 |                   |      |                 |                  |                 |             |     |
| Response: New directory is: "/usr/local/lanfor                                               | ge/nginx/html"   | 2000                            |                 | 5                 |      |                 |                  |                 |             | _   |
| Command: put "Y:\Fedora-20-x86_64-netinst.is<br>Status: local:Y:\Fedora-20-x86_64-netinst.is | so => remote://  | x86_64-netins<br>usr/local/lanf | st.isc<br>forge | o"<br>e/nainx/htm | I/Fe | dora-20-x86 6   | 4-netinst.iso    |                 |             | -   |
|                                                                                              | io => remotel/t  | asi, iocal, iaiii               | -               |                   |      | 0010 20 100_0   | + neunstise      |                 |             | -   |
| Local site: Y:\                                                                              |                  |                                 | •               | Remote sit        | e:   | /usr/local/lant | forge/nginx/htr  | nl              |             | •   |
| i Windows                                                                                    |                  |                                 | ^               | ±                 |      | lanforge        |                  |                 |             | ^   |
| U:                                                                                           |                  |                                 | _               |                   | 2    | local           |                  |                 |             |     |
| Z: (\\192.168.100.14\memory card)                                                            |                  |                                 | -               |                   | ÷    | ? lanforge      |                  |                 |             |     |
|                                                                                              |                  |                                 |                 |                   |      | 🔄 🥐 nginx       |                  |                 |             | =   |
| Filename                                                                                     | Filesize         | Filetype                        |                 |                   |      | 🗄 🌗 htn         | nl               |                 |             |     |
| 🔟 DialogDemo.jnlp                                                                            | 2,337            | JNLP File                       |                 |                   | _    |                 |                  |                 |             | -   |
| Driver Win7 7075 09182013 zin                                                                | 000 580          | Compresse                       |                 | Filename          |      | Filesize        | Filetype         | Last modified   | Permissions | Ov  |
| dropbox 1.6.0 amd64.deb                                                                      | 94 178           | DFB File                        |                 | <b>.</b> .        |      |                 |                  |                 |             |     |
| Sedrawmax.exe                                                                                | 43,538,984       | Application                     |                 | 🔊 linux.w         | D    |                 | File folder      | 9/30/2014 2:57: | Irwxrwxrwx  | lar |
| 🔄 english-anvil.jpg                                                                          | 6,370,518        | JPEG image                      |                 | 😻 50x.htm         | nl . | 537             | Firefox HT       | 9/17/2014 10:3  | -rw-rw-r    | 50  |
| F1A55-M-LE-R2-ASUS-5402.zip                                                                  | 2,725,792        | Compresse                       |                 | 📕 😻 index.h       | tml  | 612             | Firefox H1       | 9/1//2014 10:3  | -rw-rw-r    | 50  |
| Fedora-19-x86_64-netinst.iso                                                                 | 332,398,592      | Disc Image                      |                 |                   |      |                 |                  |                 |             |     |
| Fedora-20-x86_64-netinst.iso                                                                 | 336,592,896      | Disc Image                      |                 |                   |      |                 |                  |                 |             |     |
| FileDrop-master.zip                                                                          | 210,344          | Compresse                       | -               |                   |      |                 |                  |                 |             |     |
| 4 III                                                                                        | 8/1053 8/0       | 1 omnrerrei                     |                 | •                 |      |                 | III              |                 |             | P.  |
| Selected 1 file. Total size: 336,592,896 bytes                                               |                  |                                 |                 | 2 files and 1     | dir  | ectory. Total s | ize: 1,149 bytes |                 |             |     |
| Server/Local file Direction Remo                                                             | ote file         |                                 |                 | Size              | Prio | rity Status     |                  |                 |             |     |
| 📱 🖳 sftp://lanforge@jed-f20                                                                  |                  |                                 |                 |                   |      |                 |                  |                 |             |     |
| Y:\Fedora-20-x86_64-netin>> /usr/                                                            | local/lanforge/r | nginx/ht                        | 33              | 36,592,896        | Nor  | mal Transfe     | erring           |                 |             |     |
| 00:00:01 elapsed 00:00:07 left                                                               | 14.5%            | 49,020,928                      | 8 by            | tes (46.8 MiB     | /s)  |                 |                  |                 |             |     |
| Queued files (1) Failed transfers Successful                                                 | transfers        |                                 |                 |                   |      |                 |                  |                 |             |     |
|                                                                                              |                  |                                 |                 |                   |      |                 | a                | Queue: 321.0    | MiB 🔍 🔍     |     |
| (L                                                                                           |                  |                                 | -               |                   | -    |                 |                  |                 |             |     |

E. you will see the file when it is transferred appear in the right column

| 5ftp://lanforge@jed-f20 - FileZilla                                                                                                    |               |                  |        |            |                                    |                       |               |                | x      |
|----------------------------------------------------------------------------------------------------|---------------|------------------|--------|------------|------------------------------------|-----------------------|---------------|----------------|--------|
| File Edit View Transfer Server Bookmarks                                                                                                    | ; Help        |                  |        |            |                                    |                       |               |                |        |
| 1 - VI 🛱 🗱 🕸 🖗 🛷                                                                                                    |               |                  |        |            |                                    |                       |               |                |        |
| Host: sftp://jed-f20 Username: lanforge                                                                                                    | Pa            | ss <u>w</u> ord: | •••••  | ••         | Port:                              | Quickcon              | nect 🔻        |                |        |
| Status:       local/Y:\Fedora-20-x86_64-netinst.iso => remote/usr/local/lanforge/nginx/html/Fedora-20-x86_64-netinst.iso         Status:       File transfer successful, transferred 332,955,648 bytes in 8 seconds         Status:       Retrieving directory listing         Command:       Is         Status:       Listing directory /usr/local/lanforge/nginx/html         Status:       Directory /usr/local/lanforge/nginx/html |               |                  |        |            |                                    |                       |               |                |        |
| Local site: Y:\                                                                                                    |               |                  | •      | Remote sit | e: /usr/lo                         | ocal/lanforge/nginx,  | /html         |                | •      |
|                                                                                                    |               |                  | *<br>• |            | Ianfor<br>usr<br>? local<br>⊡? lar | ge<br>forge           |               |                | *<br>  |
| Filename                                                                                                    | Filesize      | Filetype         | •      |            |                                    | nginx                 |               |                |        |
| DialogDemo.inlp                                                                                                    | 2.337         | JNLP File        | e      |            | (±)-                               | - in numi             |               |                | -      |
| door_liftarn_Doorwhite_stroke.svg                                                                                                    | 5,425         | SVG Doc          | um_    |            |                                    | ~                     |               | <b>F</b> (1) - |        |
| Driver_Win7_7075_09182013.zip                                                                                                    | 900,589       | Compre           | ssei   | Filename   |                                    |                       | Filesize      | Filetype       | Last m |
| dropbox_1.6.0_amd64.deb                                                                                                    | 94,178        | DEB File         |        | <b>.</b>   |                                    |                       |               | F1 6 11        | 0.00.0 |
| 💐 edrawmax.exe                                                                                                    | 43,538,984    | Applicat         | tion   | Inux.w     | ords                               |                       | 527           | File folder    | 9/30/2 |
| 🔚 english-anvil.jpg                                                                                                    | 6,370,518     | JPEG ima         | age    | 50x.nth    | 11<br>20 - 86 64                   |                       | 236 502 906   | Firefox H1     | 9/17/2 |
| 🚮 F1A55-M-LE-R2-ASUS-5402.zip                                                                                                    | 2,725,792     | Compre           | ssei   | Fedora     | -20-x80_04                         | -neti st.iso          | 530,592,890   | Disc Image     | 0/17/2 |
| Fedora-19-x86_64-netinst.iso                                                                                                    | 332,398,592   | Disc Ima         | ge     | le index.n | umi                                | •                     | 012           | Filelox H1     | 9/11/2 |
| Edora-20-x86_64-netinst.iso                                                                                                    | 336,592,896   | Disc Ima         | ige    |            |                                    |                       |               |                |        |
| 🛃 FileDrop-master.zip                                                                                                    | 210,344       | Compre           | sse    |            |                                    |                       |               |                |        |
| d aroma-sdk-231 zin<br>ℓ III                                                                                                    | 8/ 052 220    | Compre           | 1      | •          |                                    |                       |               |                |        |
| Selected 1 file. Total size: 336,592,896 bytes                                                                                                    |               |                  |        | Selected 1 | ile. Total s                       | ize: 336,592,896 byte | es            |                |        |
| Server/Local file Direction Rem                                                                                                    | ote file      |                  |        | Size       | Priority                           | Status                |               |                |        |
| Queued files Failed transfers Successful                                                                                                    | transfers (1) |                  |        |            |                                    |                       |               |                |        |
|                                                                                                    |               |                  |        |            |                                    |                       | 🔒 🎟 Queue: er | npty           | ••     |

- 5. Configure application-layer traffic using the Layer 4-7 tab tools:
  - A. In the Layer 4-7 tab, click the **Create** button,

| <u>ه</u>                                                 | LANforge Manager              | Version(5.3.1)                      |                     |
|----------------------------------------------------------|-------------------------------|-------------------------------------|---------------------|
| <u>Control</u> <u>Reporting</u> <u>Tear-Off</u> <u>I</u> | nfo <u>P</u> lugins           |                                     |                     |
|                                                          |                               | Stop All Restart Manager            | Refresh HELP        |
| File-IO Layer-4 Test Mgr                                 | Test Group Resource Mgr Event | Log Alerts Port Mgr Messages        |                     |
| Status                                                   | Layer-3 L3 Endps              | WanLinks                            | Attenuators         |
| Rpt Timer: default (5 s)                                 | ▼ Go Test Manager all ▼       | Select All Start Stop               | Quiesce Clear       |
| View 0 - 200                                             | Go                            | Display <u>reate</u> <u>M</u> odify | Batch Modify Delete |
|                                                          | Layer-4 Endpoints             | for Selected Test Manager           |                     |
| Name EID Type                                            | Status Total-URLs URLs/s      | Bytes-RD Bytes-WR Tx Rate (1 min)   | Rx Rate (1 min)     |
|                                                          |                               |                                     |                     |
| Logged in to: jed-f20:4002 as                            | : Admin                       |                                     |                     |

- B. You will see the Create/Modify L4Endpoint window
- C. Create a connection named web-requests,
- D. With a Report timer of fast (1 s)
- E. from Resource (jed-f20) port rd0b.
- F. Let's make ten requests a second. Enter 6000 for URLs per 10m.
- G. Jump down to the URL field, and enter http://10.2.0.1/index.html
- H. and to avoid saving the result, set the Dest File to /dev/null

I. Click **OK** and the window will close.

| <u>ن</u>                                  | c                          | reate/Modify   | L4Endpoint   |   |                    | Ĵ             | _ 🗆 X     |
|-------------------------------------------|----------------------------|----------------|--------------|---|--------------------|---------------|-----------|
| Name:                                     | web-requests               | Rpt Timer:     | fast (1 s)   | - | Test Manager:      | default_tm    | -         |
| Shelf: 1 🔻 F                              | Resource: 1 (jed-f20)      | ▼ Port: 4 (    | rd0b)        | - | IP Addr:           | AUTO          | -         |
| Endp Name:                                | 0                          | URLs per 10m:  | 6000         |   | Max Speed:         | Infinite      | -         |
| Quiesce:                                  | 3 (3 sec) 💌                | URL Timeout:   | 10000        | - | DNS Cache Timeout: | 60            | -         |
| TFTP Block Size:                          | Default (512 B) 💌          |                |              |   |                    |               |           |
| Proxy Port:                               |                            | Proxy Server:  |              |   |                    |               |           |
| Proxy Auth:                               |                            |                |              |   |                    |               |           |
| Proxy Auth Types: 🔄 Basic 🔲 Digest 🛄 NTLM |                            |                |              |   |                    |               |           |
| HTTP Compression: 🔲 Gzip 🔲 Deflate        |                            |                |              |   |                    |               |           |
| HTTP Auth Types:                          | 🗌 Basic 🔲 Digest 🔲 GSS     | -Negotiate 🔲 N | TLM          |   |                    |               |           |
| SSL Cert:                                 | ca-bundle.crt              |                |              |   |                    |               |           |
| SMTP-From:                                |                            |                |              |   |                    |               |           |
| Agent/RCTP-TO:                            |                            |                |              |   |                    |               |           |
| UL/DL:                                    | Download 👻                 | IPv4           | IPv6         |   |                    |               |           |
| URL:                                      | http://10.2.0.1/index.html |                |              |   |                    |               |           |
| Source/Dest File:                         | /dev/null                  |                |              |   |                    |               |           |
| Get-URLs-From-F                           | ile 🗌 Authenticate Server  | Use-Proxy      | Allow-Reuse  |   | Allow-Cache 📃 Ena  | ble 4XX 🔲 Sho | w Headers |
| Bind DNS                                  | TP PASV 🗹 FTP EPSV         |                |              |   |                    |               |           |
|                                           | Apply                      | ОК             | Batch-Create |   | Cancel             |               |           |

- 6. Running the traffic is simple:
  - A. Select the row named web-requests in the Layer 4-7 table,
  - B. Click the **Start** button.

| <u></u>                                                                              |                                                                                                 |           |                     | LANforge   | Manager     | Version(    | 5.3.1)      |               |                    |             | <b>†</b> -         |      |
|--------------------------------------------------------------------------------------|-------------------------------------------------------------------------------------------------|-----------|---------------------|------------|-------------|-------------|-------------|---------------|--------------------|-------------|--------------------|------|
| <u>Control</u> <u>Rep</u>                                                            | oorting                                                                                         | Tear-Off  | nfo <u>P</u> lugins |            |             |             |             |               |                    |             |                    |      |
|                                                                                      |                                                                                                 |           |                     |            |             | Stop All    | Res         | tart Manage   | er                 | Refres      | sh                 | HELP |
| File-IO La                                                                           | File-10 Layer-4 Test Mgr   Test Group   Resource Mgr   Event Log   Alerts   Port Mgr   Messages |           |                     |            |             |             |             |               |                    |             |                    |      |
| Stat                                                                                 | us                                                                                              |           | Layer-3             |            | L3 Endps    |             | Wanl        | .inks         |                    | Attenuat    | ors                |      |
| Rpt Timer: default (5 s) 🗸 Go Test Manager all 🗸 Select All Start Stop Quiesce Clear |                                                                                                 |           |                     |            |             |             |             |               |                    |             |                    |      |
| View                                                                                 | 0 - 200                                                                                         |           |                     | ▼ Go       |             | Dis         | play Cr     | eate <u>M</u> | odify <u>B</u>     | atch Modify | Dele               | te   |
|                                                                                      |                                                                                                 | - 94      |                     | Layer-4    | Endpoints i | or Selected | Test Manage | r             |                    | 1           |                    |      |
| Name                                                                                 | EID                                                                                             | Туре      | Status              | Total-URLs | URLs/s      | Bytes-RD    | Bytes-WR    | Tx Rate       | Tx Rate<br>(1 min) | Rx Rate     | Rx Rate<br>(1 min) |      |
| web-requ                                                                             | 1.1.4.1                                                                                         | L4/Gen    | Stopped             | 0          | 0           | 0           | 0           | 0             | (                  | 0 0         | )                  | 0    |
| •                                                                                    |                                                                                                 | 111       |                     |            |             |             |             |               |                    |             |                    | Þ    |
| Logged in to                                                                         | o: jed-f2                                                                                       | 0:4002 as | a: Admin            |            |             |             |             |               |                    |             |                    |      |

C. Click the **Display** button to see more detail on the traffic:

| <b></b>                                                                                                    | Laye                                                         | r-4 Endpoint we                                            | b-requests Mar                                         | nager: jed                                                                                                    | -F20                                                                                                    |                                                                                                    | † _ 🗆 🗙                            |
|----------------------------------------------------------------------------------------------------|--------------------------------------------------------------|------------------------------------------------------------|--------------------------------------------------------|----------------------------------------------------------------------------------------------------|----------------------------------------------------------------------------------------------------|----------------------------------------------------------------------------------------------------|------------------------------------|
|                                                                                                    |                                                              | E                                                          | ndpoint: web-reque                                     | ests —                                                                                                    |                                                                                                    |                                                                                                    |                                    |
| Resource:<br>Port:<br>IP:<br>bps TX:<br>Pps Tx:                                                                                                    | Port<br>jed-f20<br>rd0b<br>10.2.0.3<br>42.143 Kbps<br>69 pps | EID:<br>Cfg URLs/10m:<br>RX Rate:<br>TX Rate:<br>URLs/s:   | ooint<br>1.1.4.1<br>6000<br>49.221 Kbps<br>0 bps<br>10 | 1: 879<br>2: 155<br>4: 0<br>8: 0<br>16: 0<br>32: 0<br>64: 0<br>128: 0<br>256: 0<br>512: 0<br>1024: 0<br>2048: 0 | First RX<br>Avg:0<br>03                                                                                 | 1: 713<br>2: 304<br>4: 17<br>8: 0<br>16: 0<br>32: 0<br>64: 0<br>128: 0<br>256: 0<br>512: 0<br>1024: 0<br>2048: 0 | URL Completec<br>Avg:1<br>03       |
| bps RX:<br>Pps RX:<br>Errors:<br>65.536 Kps<br>256 ps<br>0 ps<br>17.18 Obps<br>23.554 Mbps<br>131.072 Kbps<br>33.554 Mbps<br>131.072 Kbps<br>131.072 Kbps<br>256 bps<br>0 bps<br>URLS Proces | 95.003 Kbps<br>49 pps<br>0                                   | URLs Processed:<br>Total-ERR:<br>Type:<br>ut Rx Throughput | 1,034<br>0<br>L4/Gen                                   | 1: 1034<br>2: 0<br>4: 0<br>8: 0<br>32: 0<br>64: 0<br>128: 0<br>256: 0<br>512: 0<br>1024: 0<br>2048: 0           | 2^20<br>-2^15<br>-1024<br>-32<br>0<br>DNS Complete<br>Avg:0<br>00<br>2^20<br>-2^15<br>-1024<br>-32<br>0 | l                                                                                                    | 2^20<br>-2^15<br>-1024<br>-32<br>0 |
| Pause Dis                                                                                                    | splay Print                                                  | Stop                                                       | Refresh                                                | 1                                                                                                    | Modify                                                                                                  | Clear                                                                                                    | Close                              |

- 7. It is also possible to verify your connection setup from the command-line:
  - A. To verify the Layer 3 connection, you can use ping:

| lanforge@jed-f20:/usr/local/lanforge/nginx/html - Terminal                                                                                                    | † = 🗆 > |
|----------------------------------------------------------------------------------------------------|---------|
| <pre>[lanforge@jed-f20 html]\$ ping -I 10.2.0.3 10.2.0.1<br/>PING 10.2.0.1 (10.2.0.1) from 10.2.0.3 : 56(84) bytes of data.<br/>64 bytes from 10.2.0.1: icmp_seq=1 ttl=64 time=0.077 ms<br/>64 bytes from 10.2.0.1: icmp_seq=2 ttl=64 time=0.063 ms<br/>64 bytes from 10.2.0.1: icmp_seq=3 ttl=64 time=0.039 ms<br/>^C<br/> 10.2.0.1 ping statistics<br/>3 packets transmitted, 3 received, 0% packet loss, time 2000ms<br/>rtt min/avg/max/mdev = 0.039/0.059/0.077/0.018 ms</pre> |         |

B. To see that nginx is listening on port 80, use netstat on the resource running nginx and see what is listening on port 80:

sudo netstat -ntlp | grep ':80'

| 🔚 lanforge@jed-f20:/usr/local/lanforge/nginx/html - Terminal                                                                   | t _ 🗆 🗙            |
|----------------------------------------------------------------------------------------------------|--------------------|
| [lanforge@jed-f20 html]\$ sudo netstat -ntlp   grep ':80'<br>tcp 0 0 10.2.0.1:80 0.0.0.0:* LISTEN<br>[lanforge@jed-f20 html]\$ | 5034/nginx: master |

C. To see the output of the web request, you can use LANforge's version of curl located in /home/lanforge/local/bin/curl. Since it uses bundled libraries, first type:

| cd /home/lanforge &&/lanforge.profile                                                                         |     |
|----------------------------------------------------------------------------------------------------|-----|
| This sets up all environment variables and paths to work with the binaries and libraries shipped with LANforg | ge. |
| 📧 root@jed-f20:/home/lanforge 📑 – 🗆 🗙                                                                         |     |
| root@jed-f20 /home/lanforge<br>> cd /home/lanforge &&/lanforge.profile                                        |     |
| root@jed-f20 /home/lanforge<br>>                                                                              |     |
| droovy "chained actions"                                                                                      |     |
| - run 191, dynamic report-                                                                                    |     |

- D. Verify it runs without complaint:
  - /home/lanforge/local/bin/curl --help

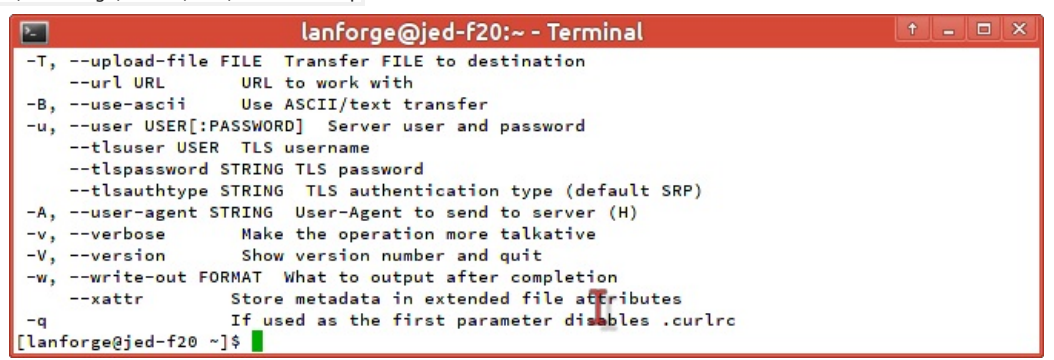

E. If you scroll up in your terminal, you will see options available in the output not found in a normal version of curl, like

--dns\_server, --dns\_interface, --dns\_ip4\_addr, --dns\_ip6\_addr, --interface and --localaddr. We will use -- interface next.

| 🔚 lanforge@jed-f20:~ - Terminal                                     | † _ 🗆 🗙 |
|---------------------------------------------------------------------|---------|
| hostpubmd5 MD5 Hex encoded MD5 string of the host public key. (SSH) |         |
| -0,httpl.0 Use HTTP 1.0 (H)                                         |         |
| ignore-content-length Ignore the HTTP Content-Length header         |         |
| -i,include Include protocol headers in the output (H/F)             |         |
| -k,insecure Allow connections to SSL sites without certs (H)        |         |
| interface INTERFACE Specify network interface/address to use        | -       |
| localaddr IPADDR Specify local IP-address to use                    |         |
| -4,ipv4 Resolve name to IPv4 address                                |         |
| -6,ipv6 Resolve name to IPv6 address                                |         |
| -j,junk-session-cookies Ignore session cookies read from file (H)   |         |
| keepalive-time SECONDS Interval between keepalive probes            |         |
| key KEY Private key file name (SSL/SSH)                             |         |
| key-type TYPE Private key file type (DER/PEM/ENG) (SSL)             |         |
| krb LEVEL Enable Kerberos with specified security level (F)         |         |
| libcurl FILE Dump libcurl equivalent code of this command line      |         |

- F. Craft your download command: cd /home/lanforge/local/bin
- ./curl --interface 10.2.0.3 'http://10.2.0.1/index.html'

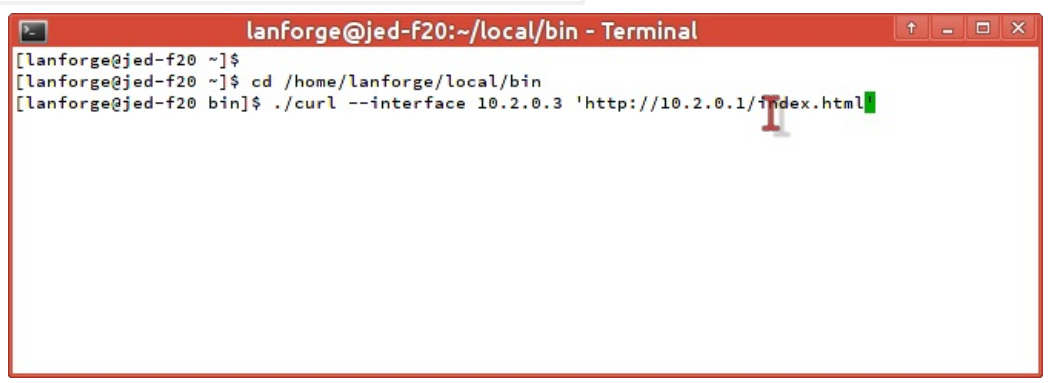

G. You will see the html output in the terminal:

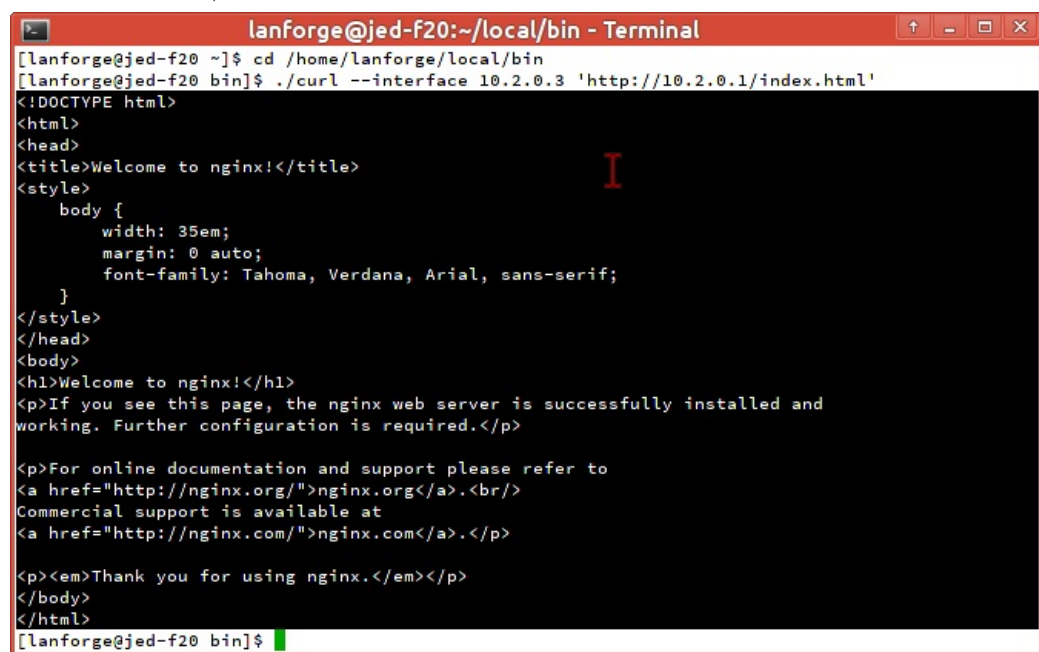

- H. There will be a record of connections and errors in the nginx logs directory:  $\operatorname{\mathsf{cd}}$ 
  - /usr/local/lanforge/nginx/logs

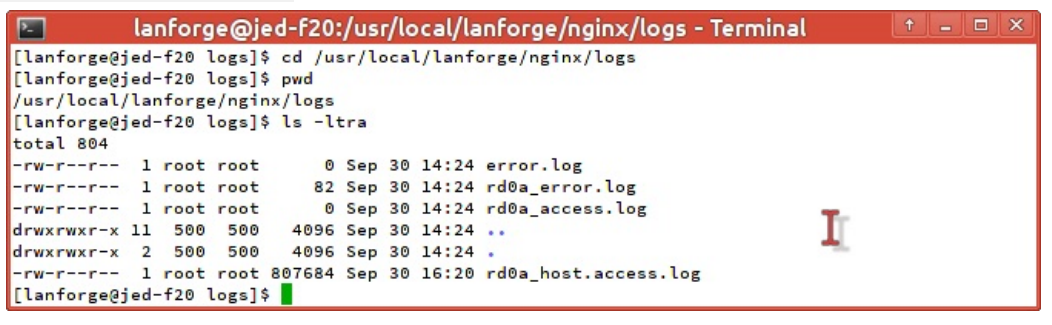

- 8. [Advanced] Creating IPv6 traffic to **nginx**. We will assume a scenario where **eth1** will serve nginx requests and **eth2** will generate requests.
  - A. Add IPv6 addresses to your ports. We will add
    - ee::2:1/120 for eth1,
    - ee::2:2/120 for eth2,
    - and set the gateways for them to ee::2:fe. We won't actually use a gateway, but our port configuration requires it.

A. Here is eth1, and we will enable the  $\ensuremath{\textbf{HTTP}}$  service as well.

|                                                               | C                                       | urrent: LINK-UP 10<br>river Info: Port Type: Ef | Port Status Info<br>00bt-FD AUTO-NEG<br>thernet Driver: e100 | rmation<br>OTIATE Flow-Control 1<br>00(7.3.21-k8-NAPI) Bu | TSO GSO GRO<br>is: 0000:00:09.0                                                                             |                                                                                           |
|---------------------------------------------------------------|-----------------------------------------|-------------------------------------------------|--------------------------------------------------------------|-----------------------------------------------------------|----------------------------------------------------------------------------------------------------|-------------------------------------------------------------------------------------------|
|                                                               |                                         |                                                 | Port Configu                                                 | rables                                                    |                                                                                                    |                                                                                           |
| Enable                                                        | Down                                    | General I                                       | nterface Settings                                            |                                                           | Port Rates                                                                                                  | Advert Rates -                                                                            |
| Set TX Q Len                                                  | DHCP-IPv6                               | DHCP Release                                    | DHCP Vendor ID:<br>DHCP Client ID:                           | None                                                      | <ul> <li>✓ 100bt-HD</li> <li>○ 100bt-FD</li> <li>○ 100bt-FD</li> <li>○ 1000-FD</li> <li>○ 10G-FD</li> </ul> | <ul> <li>✓ 100bt-HD</li> <li>✓ 100bt-HD</li> <li>✓ 100bt-FD</li> </ul>                    |
| Set Offload<br>Set Rate Info<br>Set PROMISC<br>Set Rx-AII/FCS | DNS Servers:<br>IP Address:<br>IP Mask: | BLANK<br>0.0.0.0<br>0.0.0.0                     | Peer IP:<br>  Global IPv6:<br>  Link IPv6:                   | NA<br>ee::2:1/120<br>AUTO                                 | 40G-FD     Autonegotiate     Renegotiate     Restart Xovr                                                   | <ul> <li>✓ 1000-FD</li> <li>☐ 10G-FD</li> <li>☐ 40G-FD</li> <li>✓ Flow-Control</li> </ul> |
| Set Bypass Set Bridge Info Set CPU Mask                       | Gateway IP:<br>Alias:<br>MAC Addr:      | 0.0.0.0<br>08:00:27:73:6d:0d                    | ] IPv6 GW:<br>] MTU:<br>] TX Q Len                           | ee::2:te<br>1500<br>1000                                  | PROMISC                                                                                                    | Offload                                                                                   |
| - Services                                                    | Br Cost:<br>Rpt Timer:                  | medium (8 s)                                    | Priority:<br>Watchdog:                                       | 0<br>NONE                                                 | Bypass NOW!                                                                                                 | GSO Enabled                                                                               |
| RADIUS                                                        | CFO Mask.                               |                                                 | wiri bridge.                                                 |                                                           | Bypass Power-DOWN                                                                                           | GRO Enabled                                                                               |

B. Here is eth2, notice how we added an IPv4 address to the port. Do that so that the Create Layer 4-7 dialog does not complain.

|                 |                    | eth2 (jed-f21.           | candelatech.com)    | Configure Setting  | gs       |                           | $\odot$ $\diamond$ |
|-----------------|--------------------|--------------------------|---------------------|--------------------|----------|---------------------------|--------------------|
|                 |                    |                          | Port Status Info    | rmation            |          |                           |                    |
|                 | C                  | urrent: LINK-UP 10       | 00bt-FD AUTO-NEG    | OTIATE Flow-Contr  | OI TSO C | aso gro                   |                    |
|                 | Di                 | river Info: Port Type: E | thernet Driver:e100 | 00(7.3.21-k8-NAPI) | Bus: 000 | 00:00:0a.0                |                    |
|                 |                    |                          | Port Configu        | rables             |          |                           |                    |
|                 |                    | General                  | Interface Settings  |                    | -        | Port Rates                | Advert Rates -     |
| Set IF Down     |                    |                          |                     |                    |          | O 10bt-HD                 | ✓ 10bt-HD          |
| Set MAC         | Down               | Aux-Mgt                  |                     |                    |          | O 1006-FD                 | ✓ 10bt-FD          |
| Set TX Q Len    | DHCP-IPv6          | DHCP Release             | DHCP Vendor ID:     | None               | -        | O 100bt-FD                | 100bt-HD           |
| Set MTU         | DHCP-IPv4          | Secondary-IPs            | DHCP Client ID:     | None               | -        | 0 10G-FD                  | ✓ 100bt-FD         |
| Set Offload     | DNS Servers: BLANK |                          | Peer IP:            | NA                 |          | O 40G-FD<br>Autonegotiate | 1000-FD            |
| Set Rate Info   | IP Address:        | 10.25.0.2                | Global IPv6:        | ee::2:2/120        |          | 10 maintegenate           | 10G-FD             |
| Set PROMISC     | IP Mask:           | 255,255,255.0            | Link IPv6:          | AUTO               |          | Renegotiate               | 40G-FD             |
| Set Rx-All/FCS  | Gateway IP:        | 0.0.0.0                  | IPv6 GW:            | ee::2:fe           |          | Restart Xcvr              | Flow-Control       |
| Set Bypass      | Alias:             |                          | MTU:                | 1500               |          | PROMISC                   | - Offload -        |
| Set Bridge Info | MAC Addr:          | 08:00:27:d2:81:ff        | TX Q Len            | 1000               |          | RX-ALL                    | TSO Enabled        |
| Set CPU Mask    | Br Cost            | lanore                   | Priority:           | lanore             |          | RX-FCS                    | UFO Enabled        |
| - Services -    | Det Time a         | factor (1 c) -           | Watabalaan          | 0                  |          | Bypass NOW!               | GSO Enabled        |
| HTTP            | Rpt Timer:         | Tascer (I S)             | vvatchdog:          |                    |          | Bypass Power-UP           | LRO Enabled        |
| FIP             | CPU Mask:          | NO-SET                   | WiFi Bridge:        | NONE               |          | Bypass Power-DOWN         | GRO Enabled        |
| RADIUS          |                    |                          |                     |                    |          | Bypass Disconnect         | ,                  |
|                 |                    |                          |                     |                    |          |                           |                    |

C. Here is a picture of the Port Mgr tab, with ports on two resources configured.

|      |      |         | VI      |                 | . V T |               | V D          |                    | V AL A V D AN     |                   | M                           |             |
|------|------|---------|---------|-----------------|-------|---------------|--------------|--------------------|-------------------|-------------------|-----------------------------|-------------|
| Sta  | tus  | Tile-10 | Layer-4 | L3 E            | indps | est Glou      | VoIP/RTP     | vigr Event Log     | VoIP/RTP Endp     | ps                | Armageddon                  | WanLinks    |
|      |      |         | Disp:   | 127.0.0.1:1     |       | Sni           | ff Packets   | Clear              | ounters Re        | set Port Delete   |                             |             |
|      |      |         | Rpt T   | imer: faster (1 | s) 🔻  |               | Apply        | View               | Details C         | Create Modify     | Batch Modify                |             |
|      |      |         |         |                 |       |               | All Ethernet | Interfaces (Ports) | for all Resources |                   |                             |             |
| Port | Phan | Down    | Device  | IP              | SEC   | Parent<br>Dev | RX Bytes     | Mask               | Gateway IP        | MAC               | IPv6 Address                | IPv6 Gatewa |
| 0    |      |         | eth0    | 192.168.100.25  | 0     |               | 57,355,933   | 255.255.255.0      | 192.168.100.1     | 08:00:27:1f:60:26 | fe80::a00:27ff:fe1f:6026/64 | DELETED     |
|      |      |         | eth1    | 0.0.0.0         | 0     |               | 15,694,502   | 0.0.0.0            | 0.0.0.0           | 08:00:27:73:6d:0d | ee::2:1/120                 | ee::2:fe    |
| 2    |      |         | eth2    | 10.25.0.2       | 0     |               | 10,896,798   | 255.255.255.0      | 0.0.0.0           | 08:00:27:d2:81:ff | ee::2:2/120                 | ee::2:fe    |
| )    |      |         | eth0    | 192.168.100.55  | 0     |               | 2,350,089    | 255.255.255.0      | 192.168.100.1     | 08:00:27:2e:34:d9 | fe80::a00:27ff:fe2e:34d9/64 | DELETED     |
|      |      |         | eth1    | 10.25.0.3       | 0     |               | 9,268,801    | 255.255.255.0      | 0.0.0.0           | 08:00:27:09:fd:25 | ee::2:3/120                 | ee::2:fe    |
| 2    |      |         | eth2    | 10.25.0.4       | 0     |               | 9,260,582    | 255.255.255.0      | 0.0.0.0           | 08:00:27:be:da:10 | ee::2:4/120                 | ee::2:fe    |

D. Verify your connection between ports using ping6: \$ ping6 -I ee::2:2%eth2 ee::2:1

B. Edit your /home/lanforge/vr\_conf/nginx\_eth1.conf file. You will remove the header comment and alter the listen statements to include IPv6 addresses. You can listen for [::] or you could listen for [ee::2:1]

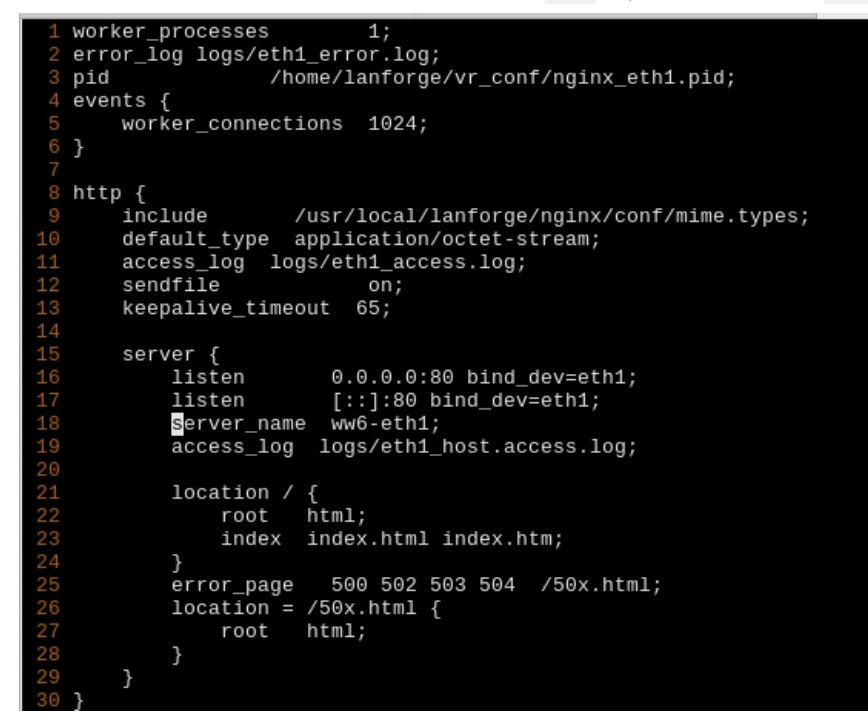

- C. If you provide an IPv6 address, please watch the nginx log file for errors: listening on an IPv6 address is easy to misconfigure. The log files can be found in /usr/local/lanforge/nginx/logs
- D. Re-start the http service on eth1 by un-checking HTTP, clicking Apply, checking HTTP, clicking OK.
- E. Configure your Layer 4-7 endpoint:

| 0                 |                             | Create/Modify  | L4Endpoint    |   |                    |             | $\odot$ $\otimes$ $\times$ |
|-------------------|-----------------------------|----------------|---------------|---|--------------------|-------------|----------------------------|
| Name:             | e1-100                      | Rpt Timer:     | default (5 s) | - | Test Manager:      | default_tm  | -                          |
| Shelf: 1          | Resource: 1 (jed-f21)       | ▼ Port: 2 (e   | th2)          | - | IP Addr:           | AUTO        | •                          |
| Endp Name:        | 1                           | URLs per 10m:  | 3600          |   | Max Speed:         | Infinite    | -                          |
| Quiesce:          | 3 (3 sec) 💌                 | URL Timeout:   | 10000         | - | DNS Cache Timeout: | 60          | -                          |
| TFTP Block Size:  | Default (512 B) 🔻           |                |               |   |                    |             |                            |
| Proxy Port:       |                             | Proxy Server:  |               |   |                    |             |                            |
| Proxy Auth:       |                             |                |               |   |                    |             |                            |
| Proxy Auth Types: | 🗌 Basic 🔲 Digest 🗌 NTLM     |                |               |   |                    |             |                            |
| HTTP Compression: | 🔄 Gzip 🔄 Deflate            |                |               |   |                    |             |                            |
| HTTP Auth Types:  | 🔄 Basic 📄 Digest 📄 GSS-N    | Negotiate 🔲 NT | LM            |   |                    |             |                            |
| SSL Cert:         | ca-bundle.crt               |                |               |   |                    |             |                            |
| SMTP-From:        |                             |                |               |   |                    |             |                            |
| Agent/RCPT-TO:    |                             |                |               |   |                    |             |                            |
| UL/DL:            | Download 💌                  | IPv4           | ✓ IPv6        |   |                    |             |                            |
| URL:              | http://[ee::2:1]/index.html |                |               |   |                    |             |                            |
| Source/Dest File: | /dev/null                   |                |               |   |                    |             |                            |
| Get-URLs-From-    | -File Authenticate Server   | Use-Proxy      | Allow-Reuse   |   | Allow-Cache 📃 Ena  | able 4XX Sh | ow Headers                 |
| Bind DNS          | FTP PASV FTP EPSV           |                |               |   |                    |             |                            |
|                   | Apply                       | OK             | Batch-Create  |   | Cancel             |             |                            |

- A. Name your endpoint
- B. Set your URLs per Minute
- C. Specify the URL with brackes around the address: http://[ee::2:1]/index.htm]
- D. Set your output file to /dev/null
- F. You can watch traffic on eth1 or eth2 to verify the web requests.

Candela Technologies, Inc., 2417 Main Street, Suite 201, Ferndale, WA 98248, USA www.candelatech.com | sales@candelatech.com | +1.360.380.1618